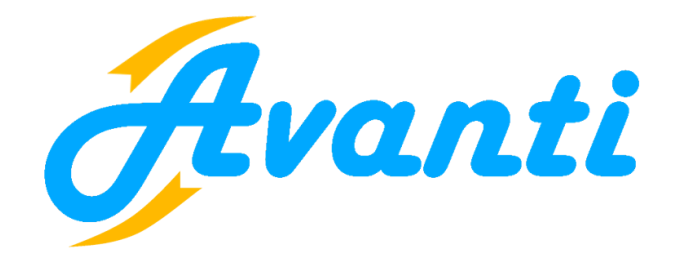

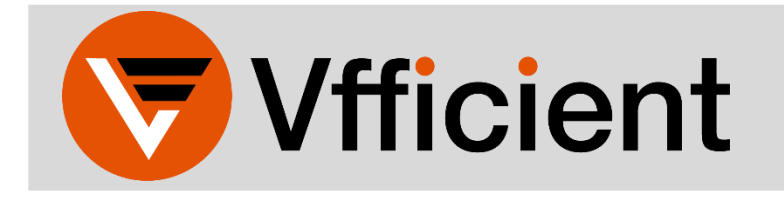

## EMPLOYEE SELF-SERVICE PORTAL QUICK REFERENCE GUIDE

Welcome to Vfficient! This quick reference guide is designed to help users register and access the employee self-service portal (ESSP). From the portal, users can:

- Update personal information
- View and reprint payroll check stubs
- Print copy of W2s

To begin, open a new browser window or tab, and navigate to <u>https://vns-ep.prismhr.com/#/auth/login</u>

- 1. If the user already has a username and password, enter the appropriate information and click 'Log In'.
- 2. To register for a username and password click 'Register'. After registering, use the username and password you just created, and you will be taken to the ESSP.

|                  | /fficient        | ou<br>IUC |
|------------------|------------------|-----------|
| Username         |                  |           |
| Password         | đ                |           |
| Log In Register  | ¢9               |           |
| Forgot Username? | Forgot Password? |           |

If the user has forgotten their username or password, simply click the 'Forgot Username' or the 'Forgot Password' link, and follow the instructions.